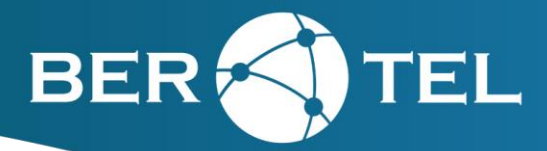

# TP-LINK ArcherC5

Firmware frissítés segédlet

## 1. Bejelentkezés az eszközbe

Az eszköz webes interfészének eléréséhez írja be böngészője címsorába hálózatának alapértelmezett átjárójának címét. Amennyiben a hálózaton nem módosított, akkor az átjáró címe a gyári beállítás szerinti, tehát **a böngészője címsorába gépelje a következő IP címet: 192.168.0.1** 

**Az alapértelmezett felhasználónév/jelszó páros admin/admin**. Miután megadta a bejelentkezési adatokat, **kattintson a Login** (Bejelentkezés) **nyomógombra**.

*Megjegyzés:* Amennyiben időközben megváltoztatta az alapértelmezett 192.168.0.0/24 hálózatot, abban az esetben a változtatáskor megadott alapértelmezett átjáró IP címét írja a böngésző címsorába.

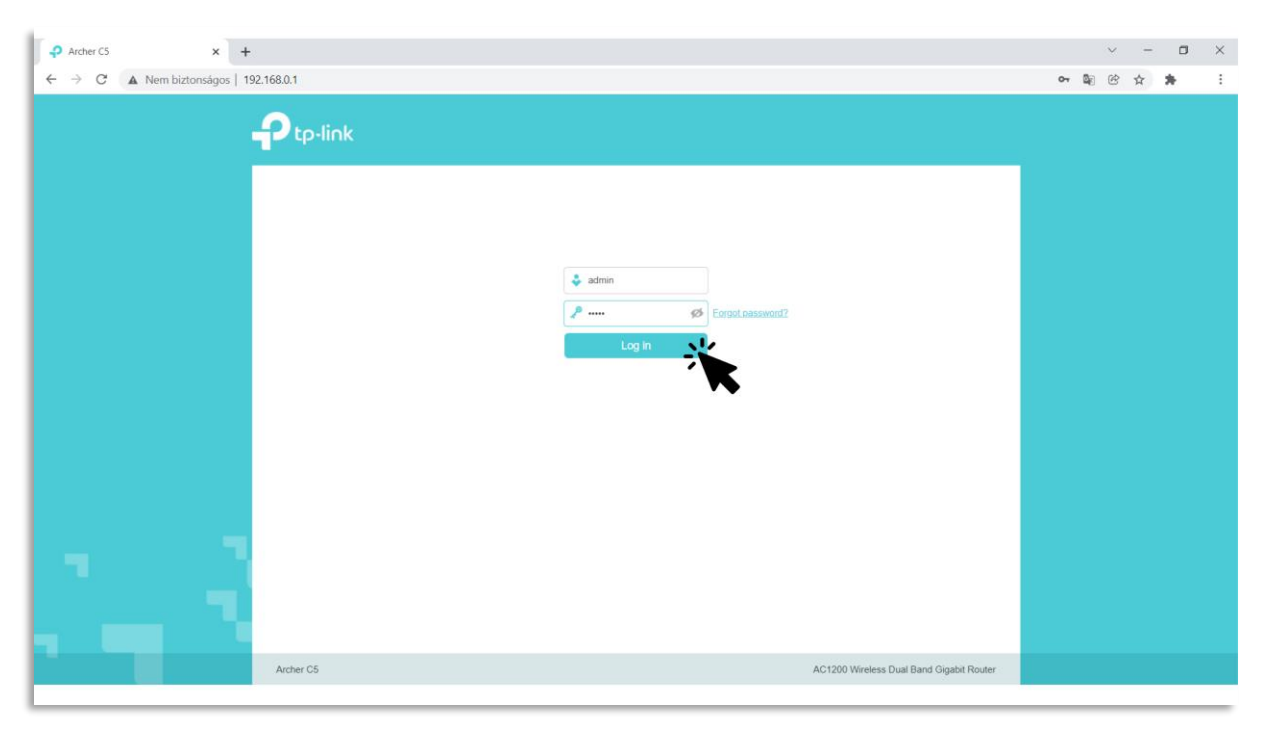

#### 1. ábra | Bejelentkezés az ArcherC5 routerbe

🏠 1188 Budapest, Szélső utca 51. 💐 ugyfelszolgalat@berotel.hu

+36 29 820 000

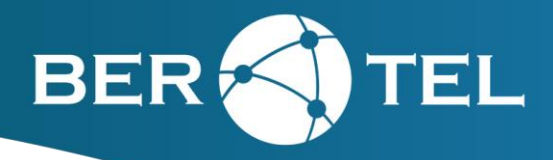

# 2. A firmware állomány feltöltése

Az e-mailben mellékelt .zip kiterjesztésű állomány tartalmát első lépésben ki kell csomagolni egy arra alkalmas szoftverrel (pl. WinRAR).

Miután bejelentkezett a routerbe, navigáljon át az **Advanced** menüpont alá. A bal oldalon látható menüben válassza ki a **System Tools** menüpontot, majd kattintson a **Firmware Upgrade** almenüre.

| Ptp-link           | Quick Setup Basic                | Advanced                                     | <b>کی کی ہے</b><br>Log out <b>Reboot</b> |
|--------------------|----------------------------------|----------------------------------------------|------------------------------------------|
| Security           | Device Information               |                                              | 0                                        |
| e vpn              | Firmware Version:                | 3.16.0 0.9.1 v600c.0 Build 191107 Rel.15316n |                                          |
| System Tools       | Hardware Version:<br>Product ID: | Archer C5 v4 00000004<br>7C85DA04            |                                          |
| - Time Settings    | 2. Local Upgrade                 |                                              |                                          |
| - Diagnostics      | New Firmware File:               | Browse                                       |                                          |
| - Firmware Upgrade |                                  |                                              | Upgrade                                  |
| - Backup & Restore | 3.                               |                                              |                                          |
| - Administration   |                                  |                                              |                                          |
| - System Log       |                                  |                                              |                                          |
| - SNMP Settings    |                                  |                                              |                                          |

2. ábra | A feltöltés lépései

1188 Budapest, Szélső utca 51.
ugyfelszolgalat@berotel.hu
+36 29 820 000

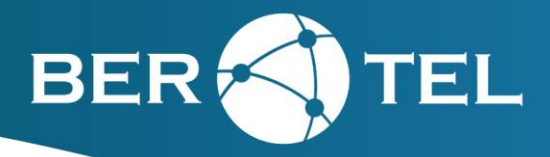

A megjelenő ablakban kattintson a Browse nyomógombra, majd válassza ki a korábban kicsomagolt mappából a **.bin** kiterjesztésű állományt!

| 🖋 VPN                                                    | © Megnyitás                                                                                                    | ×                                                           | (?  |
|----------------------------------------------------------|----------------------------------------------------------------------------------------------------|-------------------------------------------------------------|-----|
|                                                          | ← → · ↑ 🖡 > Ez a gép > Asztal > firmware Build 191107 v 🖏 🖉 Keresés: firmw                                                                                                    | ware Build 1911                                             |     |
| System T                                                 | Rendezés 👻 Új mappa                                                                                                    | • 🔳 🔞                                                       |     |
| - Time Setti<br>- Diagnostii<br>- Firmware<br>- Backup & | <ul> <li>OneDrive</li> <li>Név</li> <li>Archer_CS(SP_CZWISP)v4_3.16.0_0.9.1_up_boot(191107)_2021-12-01_16.59.45.bin</li> <li>a Asztal</li> <li>firmware Build</li> <li>firmware Build</li> <li>Dokumentumok</li> </ul> | Módosítás dátum<br>2022. 01. 12. 15:1<br>2022. 01. 12. 15:1 | ade |
| - Reboot<br>- Administra                                 | <ul> <li>&gt; ■ Képek</li> <li>&gt; ↓ Letöltések</li> <li>&gt; ∭ Videők</li> <li>&gt; ♪ Zene</li> </ul>                                                                                                    |                                                             |     |
| - System Lo                                              | Fájlnév: V Minden fájl                                                                                                    | ~                                                           |     |

3. ábra | A .bin állomány feltöltése

Miután a feltöltés sikerült, kattintson az Upgrade nyomógombra!

*Megjegyzés:* A frissítési folyamat a router újraindításával jár.

1188 Budapest, Szélső utca 51.
ugyfelszolgalat@berotel.hu
+36 29 820 000

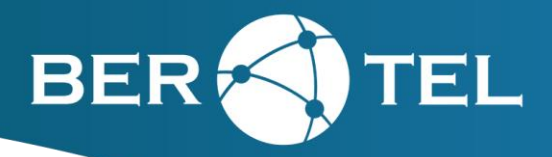

### 3. Ellenőrzés

A router újraindulását követően újra a bejelentkezés ablak fogadja. Lépjen be újra az eszközbe a korábbi menüpontba és ellenőrizze, hogy a megjelenő firmware verziószám megegyezik-e a következő képen látható verziószámmal!

|                    | Quick Setup Basic                | Advanced                                     | Log out | ÷¦£<br>Reboot |
|--------------------|----------------------------------|----------------------------------------------|---------|---------------|
| Security           | Device Information               |                                              |         | ?             |
| e VPN              | Firmware Version:                | 3.16.0 0.9.1 v600c.0 Build 191107 Rel.15316n |         |               |
| System Tools       | Hardware Version:<br>Product ID: | Archer C5 v4 00000004<br>7C85DA04            |         |               |
| - Time Settings    | Local Upgrade                    |                                              |         |               |
| - Diagnostics      | New Firmware File:               | Browse                                       |         |               |
| - Firmware Upgrade |                                  | l                                            | Upgrade |               |
| - Backup & Restore |                                  |                                              |         |               |
| - Reboot           |                                  |                                              |         |               |
| - Administration   |                                  |                                              |         |               |
| - System Log       |                                  |                                              |         |               |

4. ábra | A verziószám ellenőrzése

Amennyiben a firmware verziószám megegyezik az 3.16.0.0.9.1 v600c.0 kezdetű, képen látható karaktersorral, akkor mindent jól csinált, kiléphet a routerből.

1188 Budapest, Szélső utca 51.
ugyfelszolgalat@berotel.hu
+36 29 820 000